# Smart Construction Quick3D About the 2025.2.25 Release Version

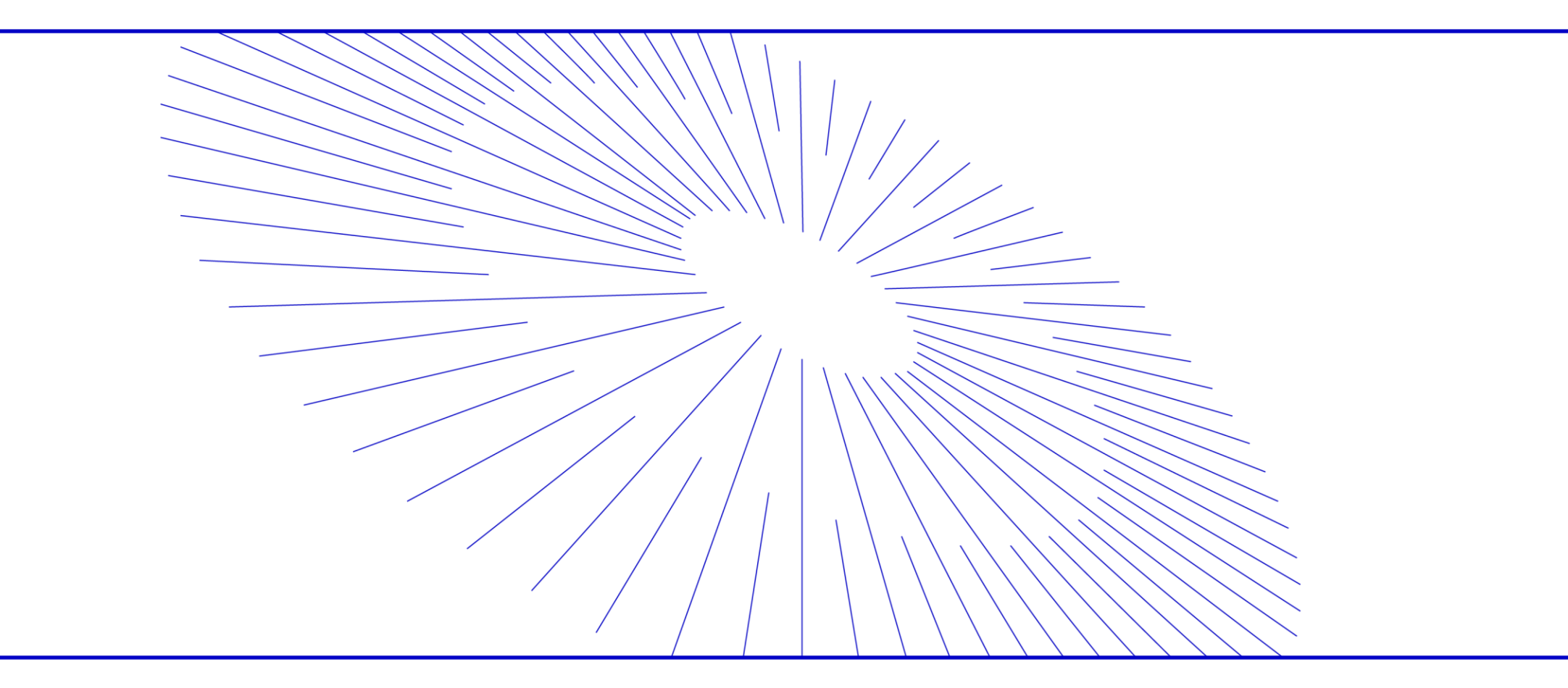

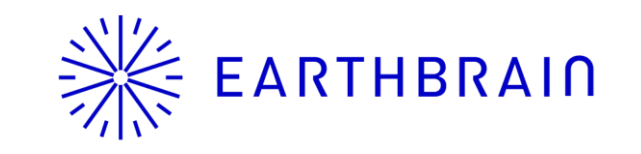

Update on Smart Construction Quick3D ("SC Quick3D"), The release will be held on the following dates and contents

### Date: Tuesday, February 25, 2025 (tentative) 18:00-20:00, Japan time (The application will be temporarily unavailable during the release process.)

- Mobile apps: If you have not turned on automatic app updates, Please update manually at the App-Store.
- Web App: The contents of this release will be automatically updated, There will be no impact on users or their current data.

| application | up-to-date | Now Released |  |
|-------------|------------|--------------|--|
| Mobile Apps | Ver. 2.0.4 | Ver. 2.0.6   |  |
| Web App     | Ver. 2.0.5 | Ver. 2.0.6   |  |

| NO. | Target Functions | subject (of<br>taxation,<br>etc.) | summary                                                                                                    | Details                                                       |
|-----|------------------|-----------------------------------|----------------------------------------------------------------------------------------------------|---------------------------------------------------------------|
| 1   | Project List     | Mobile Apps                       | <b>Functional improvement.</b><br>I was unable to search by site name on the mobile app,<br>We have made it possible to search in the same way as in<br>the Web application.   | As shown on the left.                                         |
| 2   | Project List     | Mobile App<br>Web App             | <b>Functional improvement.</b><br>When you select the search window, though, past search<br>terms are displayed,<br>The background color was changed from blue to transparent. | As shown on the left.<br>See p. 3 for a detailed explanation. |
| 3   | Project List     | Mobile App<br>Web App             | <b>Functional improvement.</b><br>Display of site coordinate system information when selecting<br>a site                                                                       | As shown on the left.<br>See p. 4 for a detailed explanation. |

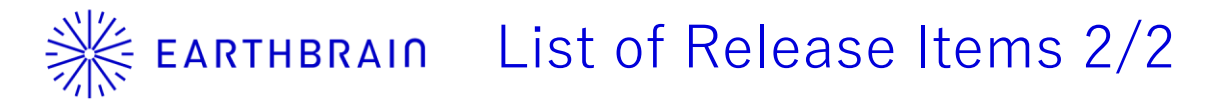

| NO. | Target Functions                                                | subject (of<br>taxation,<br>etc.) | summary                                                                                                    | Details                                                       |
|-----|-----------------------------------------------------------------|-----------------------------------|----------------------------------------------------------------------------------------------------|---------------------------------------------------------------|
| 4   | Project Details                                                 | Mobile App<br>Web App             | <b>Functional improvement.</b><br>Changed [x, y, z] in the table to uppercase [X, Y, Z].                                     | As shown on the left.<br>See p. 5 for a detailed explanation. |
| 5   | Project Details<br>>Detailed Information                        | Mobile App<br>Web App             | <b>Functional improvement.</b><br>PGP consumption is now displayed.                                                          | As shown on the left.<br>See p. 6 for a detailed explanation. |
| 6   | Project Details<br>> Measurement<br>>Measurement Result<br>Edit | Mobile App<br>Web App             | <b>Defective measures.</b><br>When "Edit" the measurement results, the Cancel button could not be pressed.                   | As shown on the left.<br>See p. 7 for a detailed explanation. |
| 7   | Project Details                                                 | Mobile App<br>Web App             | <b>Functional improvement.</b><br>When displaying a point cloud, the function to display from directly above                 | As shown on the left.<br>See p. 8 for a detailed explanation. |
| 8   | Project Details                                                 | Mobile App<br>Web App             | <b>Functional improvement.</b><br>The scroll bar was attached to the lower right small window.<br>We have made improvements. | As shown on the left.                                         |

# Ж EARTHBRAIN No2 Display of past search keywords

#### <u>conventional</u>

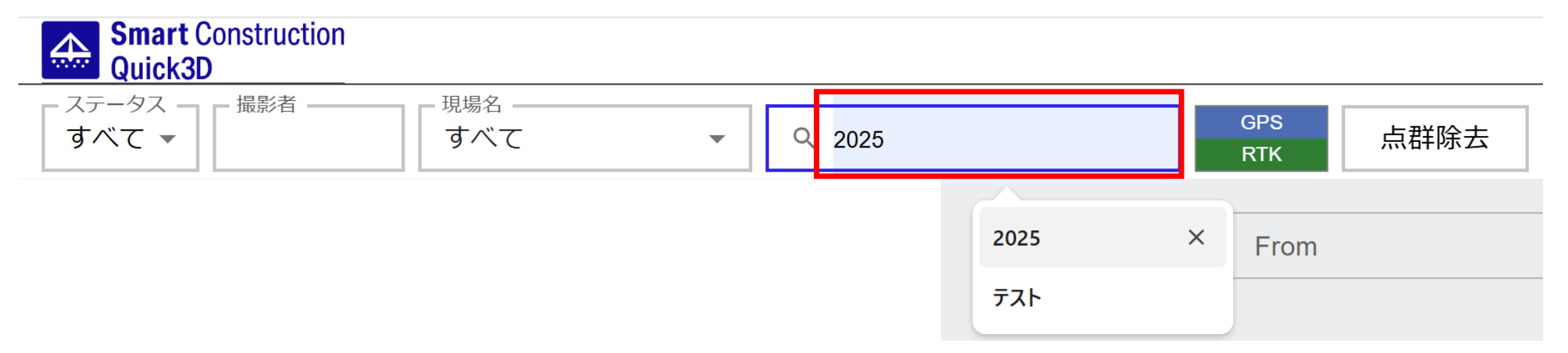

#### After this release

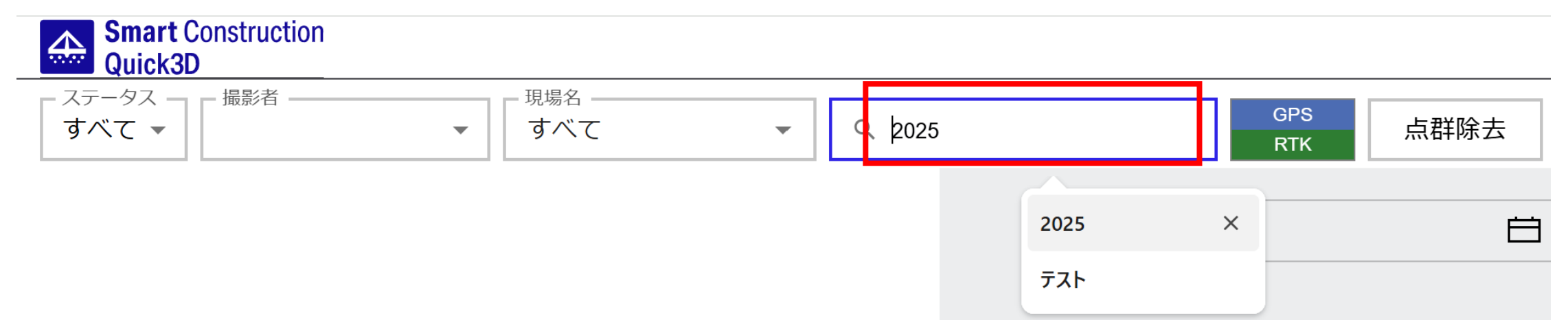

### EARTHBRAIN

4

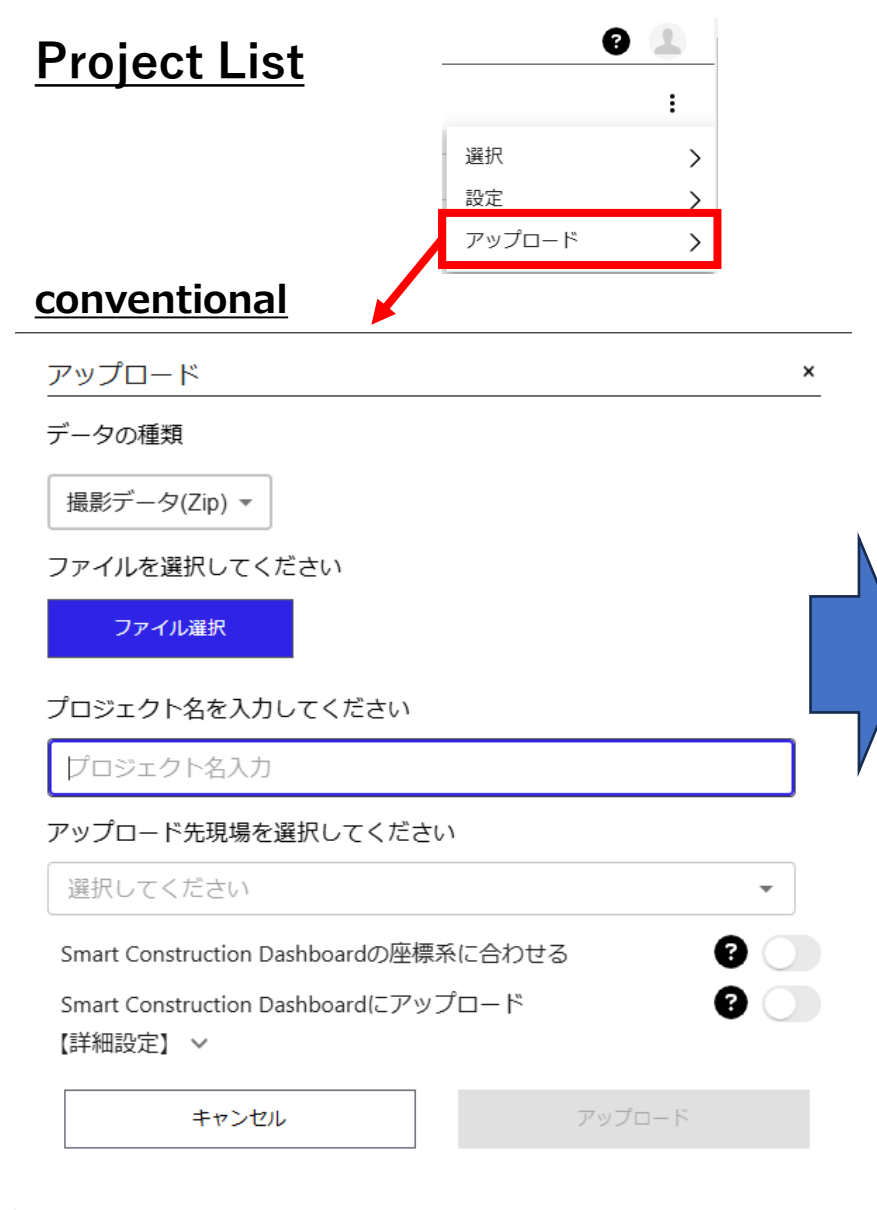

After selecting a site, if a coordinate system has been set for the site, that coordinate system will be displayed. If no coordinate system is set up at the site, the coordinate system will remain "None", The bottom option (Align with Smart Construction Dashboard coordinate system) is We have made it so that it cannot be pressed.

#### After this release

| ×                                          | アップロード                                          | ×        | アップロード                                                                        | ×               |
|--------------------------------------------|-------------------------------------------------|----------|-------------------------------------------------------------------------------|-----------------|
|                                            | データの種類                                          |          | データの種類                                                                        |                 |
|                                            | 撮影データ(Zip) ▼                                    |          | 撮影データ(Zip) ▼                                                                  |                 |
| ださい                                        | ファイルを選択してください                                   |          | ファイルを選択してください                                                                 |                 |
|                                            | ファイル選択                                          |          | ファイル選択                                                                        |                 |
|                                            | プロジェクト名を入力してください                                |          | プロジェクト名を入力してください                                                              |                 |
|                                            | プロジェクト名入力                                       | After si | te selection                                                                  |                 |
| 訳してください                                    | アップロード先現場を選択してください                              |          | アップロード先現場を選択してください                                                            |                 |
| ▼                                          | 選択してください                                        | -        | Quick3Dテスト                                                                    | × ×             |
| shboardの座標系に合わせる ? )<br>shboardにアップロード ? ) | 座標系 : なし<br>垂直座標系 : なし                          | - 7      | 座標系 : 6677:JGD2011 / Japan Plane Re<br>垂直座標系 : 6695:JGD2011 (vertical) height | ctangular CS IX |
|                                            | Smart Construction Dashboardの座標系に合わせる           | 8        | Smart Construction Dashboardの座標系に合わせる                                         | 6               |
| アップロード                                     | Smart Construction Dashboardにアップロード<br>【詳細設定】 ~ | 8        | Smart Construction Dashboardにアップロード<br>【詳細設定】 ~                               | 8               |
|                                            | キャンセル アップロー                                     | 7        | キャンセルア                                                                        | ップロード           |

XYZ is now written in capital letters.

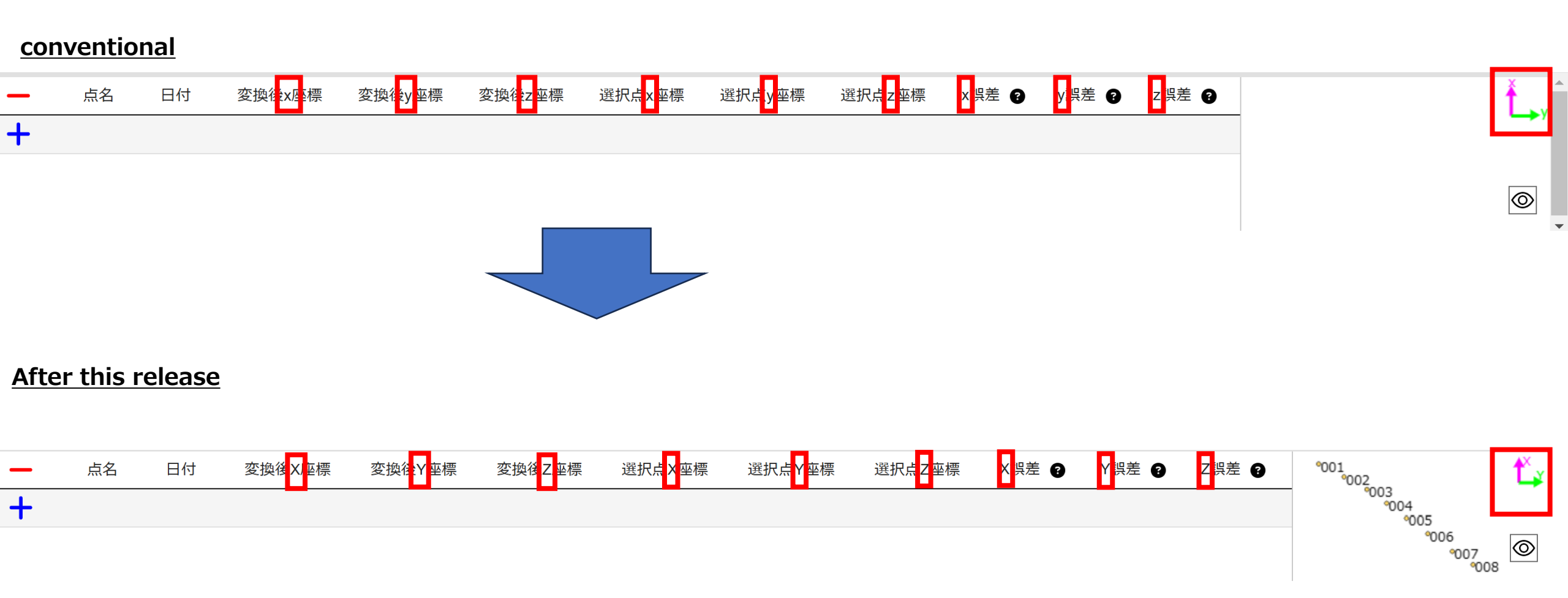

## Ж EARTHBRAIN No5 Indication of consumed PGP

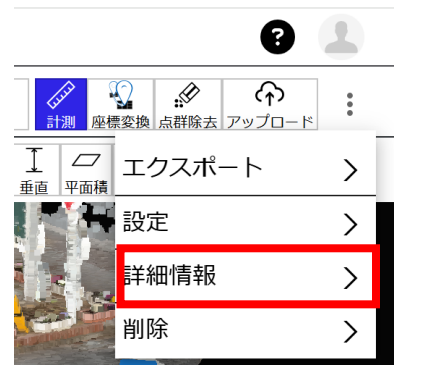

In the project details Select "More Information" (see left)

#### <u>conventional</u>

| 詳細情報     | ×                                           |
|----------|---------------------------------------------|
| 【点群】     |                                             |
| プロジェクト名  | : 2025-01-30-13-32-14_85枚_緑多い_ 変更<br>オレンジ少し |
| 現場名      | : Quick3Dテスト                                |
| 座標系      | : 6691:JGD2011 / UTM zone 54N <u>変更</u>     |
| 垂直座標系    | : 115700:WGS_1984                           |
| 点数(除去前)  | : 2,230,575                                 |
| サイズ(除去前) | : 75.8 MB                                   |
| 【撮影写真】   |                                             |
| 撮影者      | : kuwahara toshihiko                        |
| 撮影日時     | : 2025/01/30 13:32:14                       |
| 写真枚数     | :85 枚                                       |
| 写真解像度    | : 1920x1440 ピクセル                            |
| 端末       | : iPhone 16 Pro Max                         |

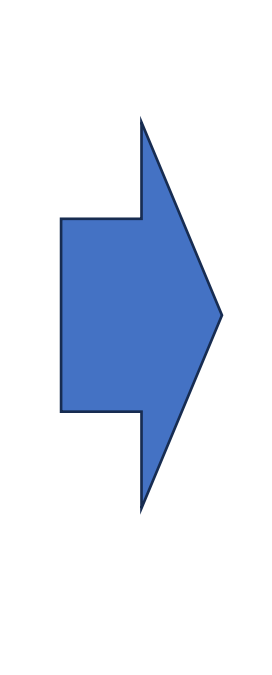

### PGP consumption is now displayed.

Consumption PGP is an indicator related to SfM processing, Photo resolution [M pixels] x number of photos/1000 The value is calculated by (In the future, monthly PGP consumption trends, etc. We will be able to confirm this.)

#### After this release

| 詳細情報     | ×                                           |  |
|----------|---------------------------------------------|--|
| 【点群】     |                                             |  |
| プロジェクト名  | : 2025-01-30-13-32-14_85枚_緑多い_ 変更<br>オレンジ少し |  |
| 現場名      | : Quick3Dテスト                                |  |
| 座標系      | : 6691:JGD2011 / UTM zone 54N <u>変更</u>     |  |
| 垂直座標系    | : 115700:WGS_1984                           |  |
| 点数(除去前)  | : 2,230,575                                 |  |
| サイズ(除去前) | : 75.8 MB                                   |  |
| 【撮影写真】   |                                             |  |
| 撮影者      | : kuwahara toshihiko                        |  |
| 撮影日時     | : 2025/01/30 13:32:14                       |  |
| 写真枚数     | :85 枚                                       |  |
| 写真解像度    | : 1920x1440 ピクセル                            |  |
| 端末       | : iPhone 16 Pro Max                         |  |
| 【SfM処理】  |                                             |  |
| 消費PGP    | : 0.235 PGP                                 |  |

### Ж EARTHBRAIN No6 Cancel function of measurement results

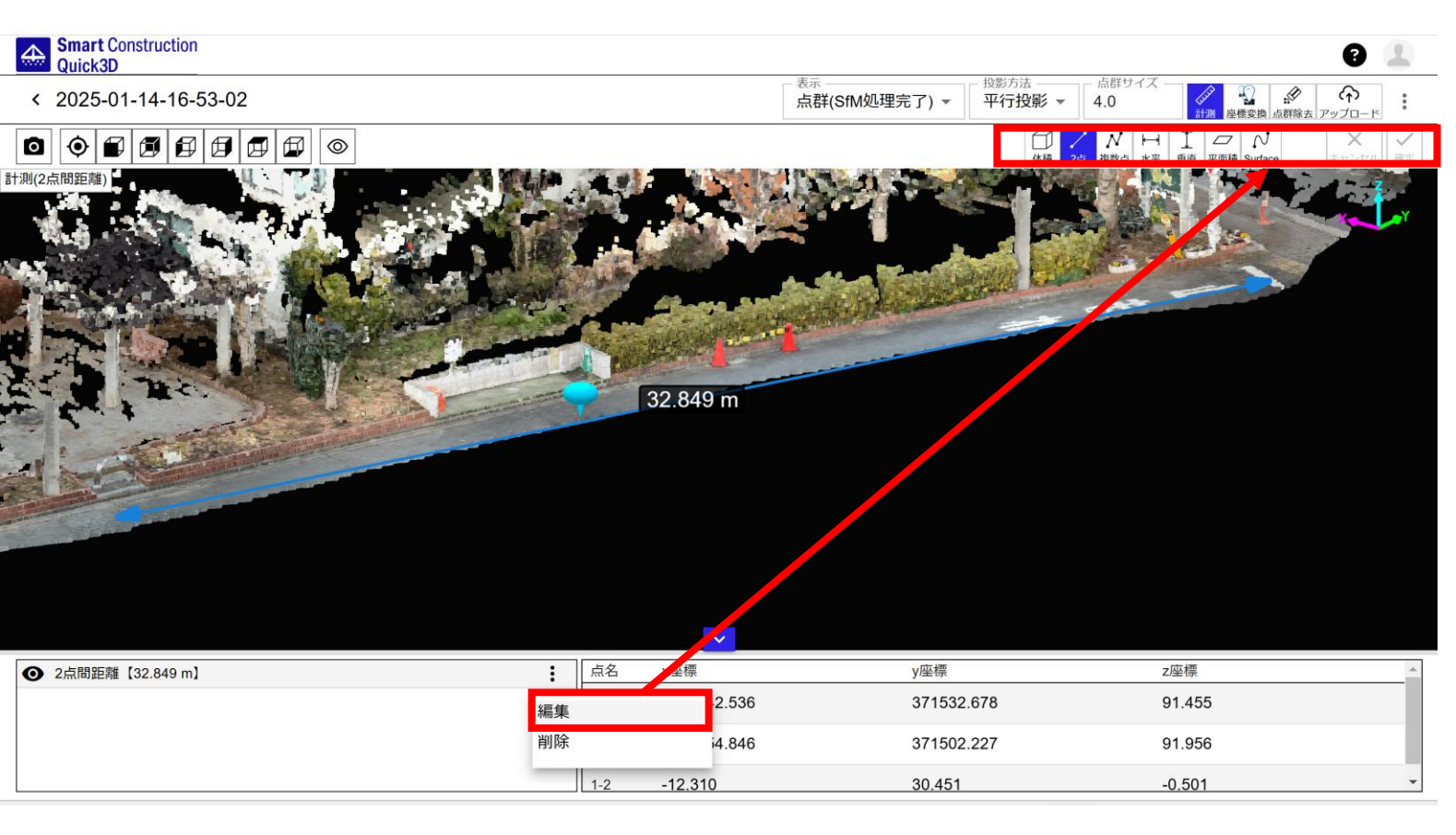

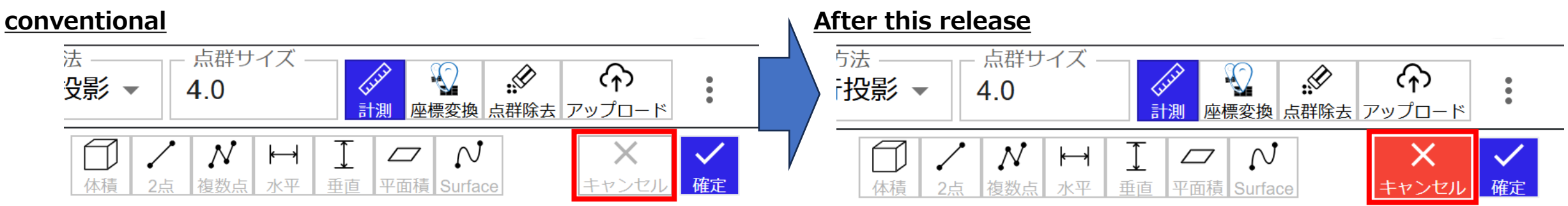

### Ж ЕАRTHBRAIN No7 Regarding the function to display from directly above

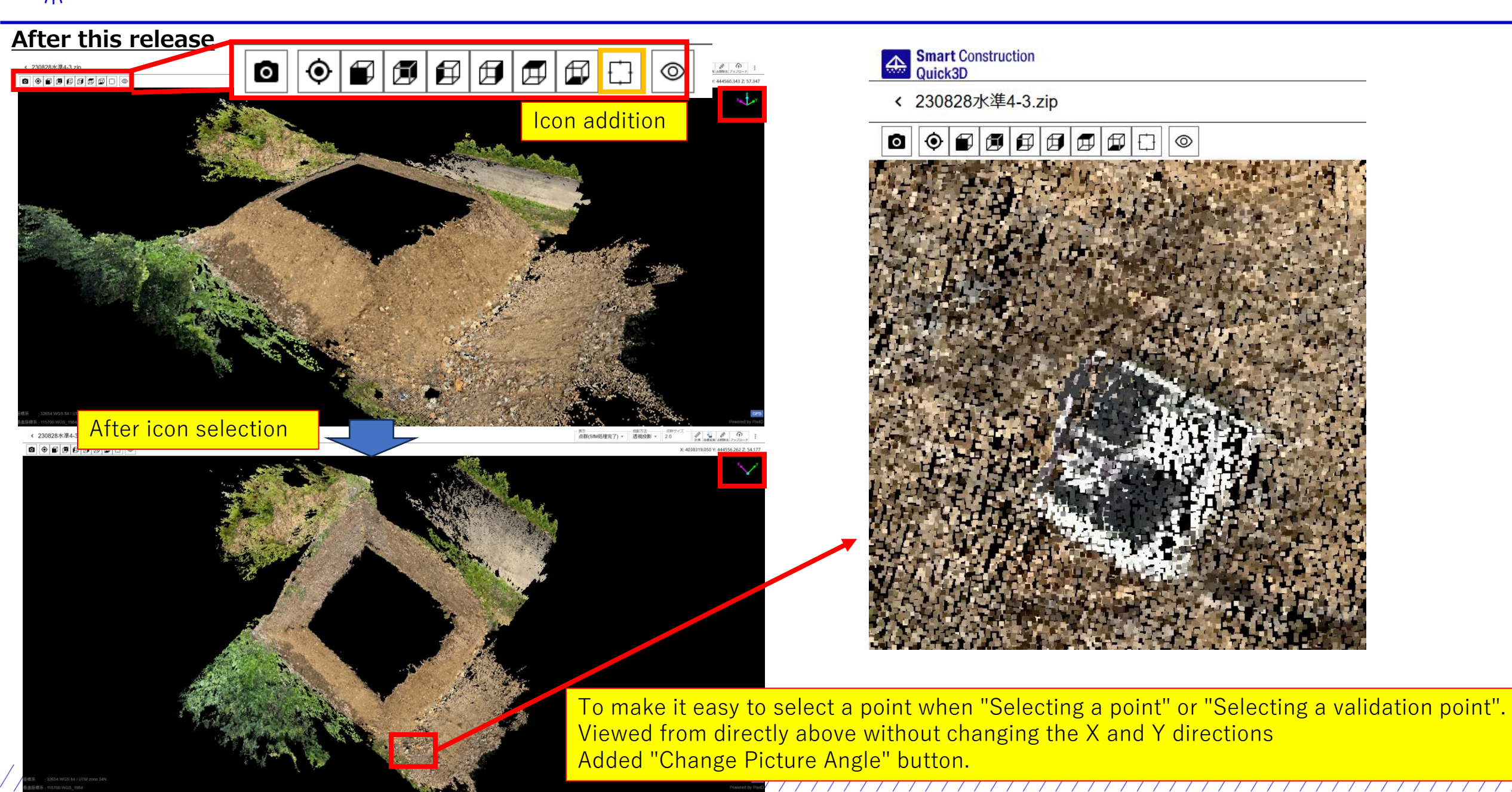

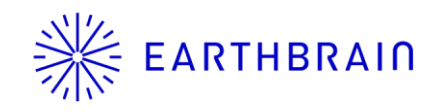

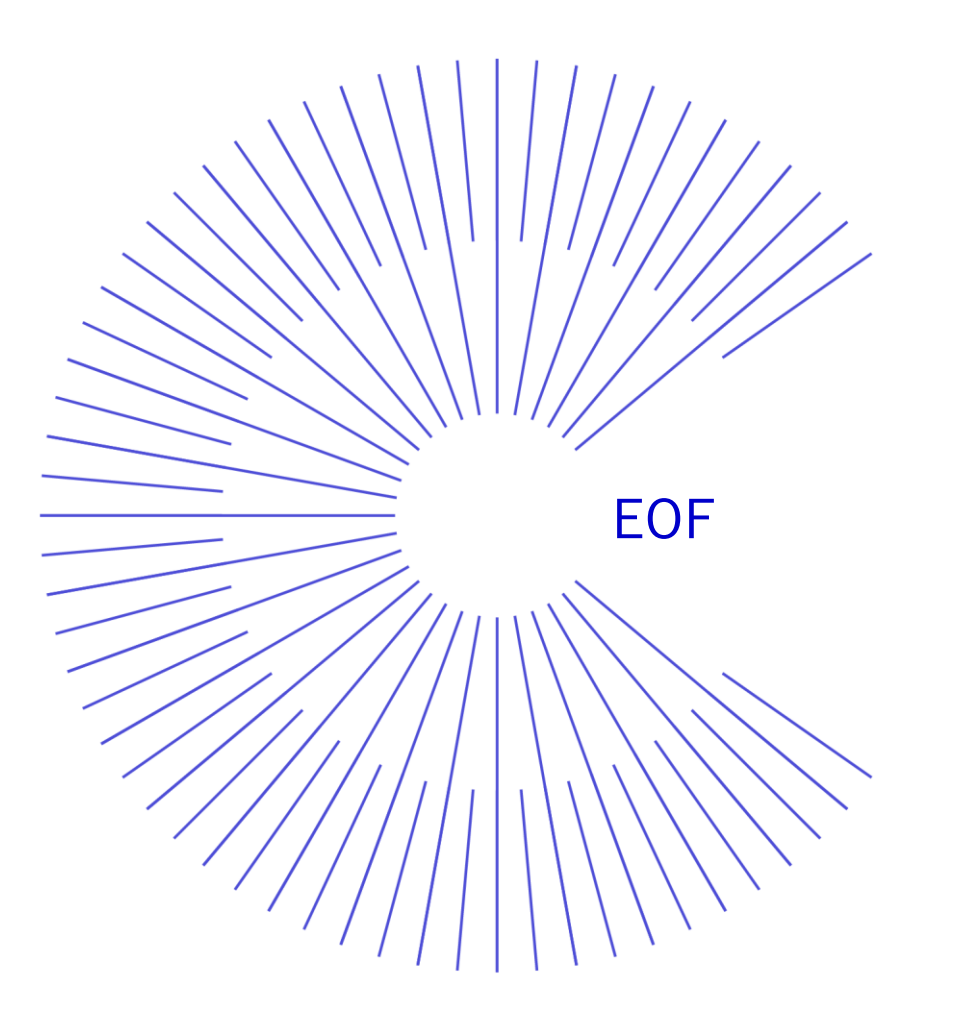